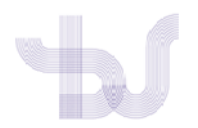

## PUBLONS

## ENGADIR PUBLICACIÓNS DA WEB OF SCIENCE

Pódense engadir publicacións a Publons da Web of Science de dúas formas:

- 1. Importándoas desde Publons.
- 2. Á inversa, **buscando na Web of Science** as referencias dos traballos e exportalas a Publons (Reclamación en Publons)
- 1. Para engadir publicacións da WOS dende Publons acceda a Publons e no menú lateral prema no enlace **My Records> Publications** e despois seleccione "Import publications"

| •  | Me<br>Dashboard summary<br>Public profile<br>Export verified record | Tip: Show more of your research impact           Add your publications with any of our import tools and we'll source the Web of Science citation counts so you can demonstrate your publication impact alongside your peer review expertise. | × |
|----|---------------------------------------------------------------------|----------------------------------------------------------------------------------------------------|---|
| Ē, | My records<br>Publications                                          | IMPORT YOUR PUBLICATIONS                                                                                                    |   |
|    | Peer reviews<br>Editor records<br>Awards                            | IMPORT PUBLICATIONS                                                                                                    |   |
| •  | Activity<br>Notifications<br>Pending records                        | graphs and metrics here on your dashboard. Learn more about your publications on Publons.                                                                                                    |   |

## A continuación escolla "Import from Web of Science"

| _ | <                                        |                                                                     |          |
|---|------------------------------------------|---------------------------------------------------------------------|----------|
| - | Me<br>Dashboard summary                  | Import from Web of Science (complimentary access for Publons users) | $ \sim $ |
|   | Public profile<br>Export verified record |                                                                     |          |
|   |                                          | Import from ORCID                                                   | ~        |
| Ē | My records                               |                                                                     |          |
| > | Publications<br>Import                   | Import by identifier (e.g. title or DOI)                            | ~        |
|   | Peer reviews                             |                                                                     |          |
|   | Editor records                           | Import by file upload (RIS, CSV, or BIBTEX)                         | ~        |
|   | Awards                                   |                                                                     |          |
|   | Activity                                 |                                                                     |          |

Biblioteca Universitaria Universida<sub>de</sub>Vigo

Notifications Pending records

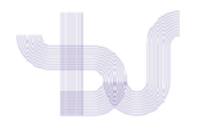

Publons buscará as publicacións da Web of Science que coinciden co seu correo electrónico e/ou o nome do perfil de Publons. Para consultar as publicacións que se atopen prema en "See my Web of Science Publications"

| MP Private c                                                                                           | ashboard - Import publications Web of Science Research<br>K-9242-2014                                                                                                    | ierID <sup>@</sup> |
|----------------------------------------------------------------------------------------------------|----------------------------------------------------------------------------------------------------|--------------------|
| Me     Dashboard summary     Public profile     Export verified record     My records     Publications | Tip: Completing your publication list           If you just have a handful of publications to add, try using the <u>DOI/title import option</u> .           Otherwise, use the <u>Web of Science, ORCID, or file upload options</u> to complete your publication list.           Don't worry about duplicates; we will detect and remove duplicated publications by title and/or DOI | <b>×</b>           |
| Peer reviews<br>Editor records                                                                         | Import from Web of Science (complimentary access for Publons users)                                                                                                    | ^                  |
| Awards Activity Notifications Pending records                                                          | We have found up to 61 publications that match your email addresses and/or names. Click to see the results and use the filters to select all your publications indexed in <i>Web of Science</i> .                                                                                                    |                    |
| 🚓 Community                                                                                            |                                                                                                    |                    |

## Se recupera moitos resultados pode empregar os filtros para reducilos

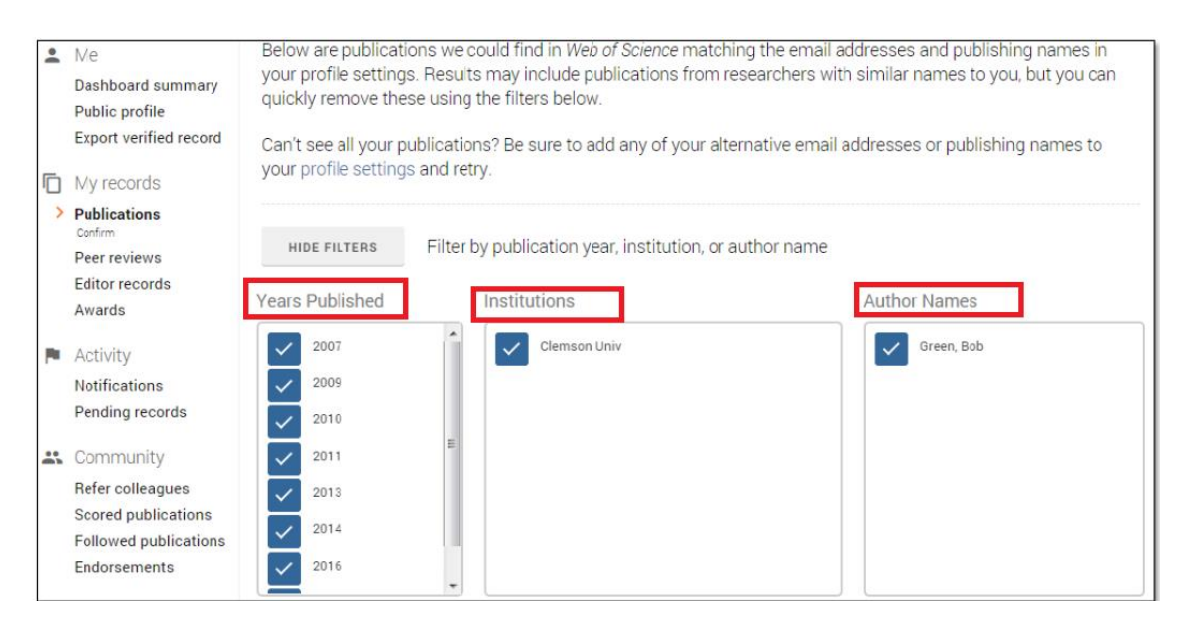

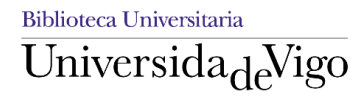

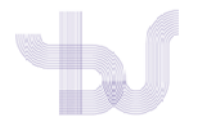

Seleccione só sus publicacións e a continuación prema en" Import selected publications" para agregalas ao seu perfil.

| MP Private o                                                                                                    | dashboard -                                                                                                    | Confirm publications                                                                                                    | Web of Science ResearcherID<br>K-9242-2014                                                                         |
|----------------------------------------------------------------------------------------------------|----------------------------------------------------------------------------------------------------|----------------------------------------------------------------------------------------------------|----------------------------------------------------------------------------------------------------|
| Me Cashboard summary Public profile Export verified record                                                      | Below are publication<br>your profile settings<br>quickly remove these<br>Can't see all your put<br>profile settings and | ons we could find in <i>Web of Science</i> matching the email<br>b. Results may include publications from researchers wi<br>se using the filters below.<br>ublications? Be sure to add any of your alternative email<br>retry. | addresses and publishing names in<br>th similar names to you, but you can<br>addresses or publishing names to your |
| <ul> <li>My records</li> <li>Publications<br/>Confirm<br/>Peer reviews<br/>Editor records<br/>Awards</li> </ul> | SHOW FILTERS                                                                                                    | Filter by publication year, institution, or author name                                                                                                    |                                                                                                    |
| <ul> <li>Activity</li> <li>Notifications</li> <li>Pending records</li> <li>Community</li> </ul>                 | Results: Selected <b>0</b> Select all (1) 2 >                                                                            | of 45 publications                                                                                                    | IMPORT SELECTED PUBLICATIONS                                                                                       |
| Refer colleagues                                                                                                | SELECT DATE                                                                                                    | TITLE                                                                                                    | JOURNAL/CONFERENCE                                                                                                 |
| Scored publications<br>Followed publications                                                                    | 2019                                                                                                    | ANALYSIS BETWEEN AGGRESSION INDEX AN ~                                                                                                    | JOURNAL OF SPORT AND HEALTH RESEA                                                                                  |
| Endorsements<br>ResearcherID badge                                                                              | 2018                                                                                                    | Development of a new methodology for the cr ~                                                                                                    | SCIENCE OF THE TOTAL ENVIRONMENT                                                                                   |
| Settings                                                                                                    | 2017                                                                                                    | Time in school. Are there evidences to support ~                                                                                                    | REVISTA COMPLUTENSE DE EDUCACION                                                                                   |

\*Cando se importan publicacións da Web of Science engadense ademáis das publicacións as citas recibidas.

2. Exportar as publicacións desde a Web of Science

Acceda a WOS e busque as referencias dos seus traballos. A continuación seleccione as referencias, prema en Exportar e escolla Reclamación en Publons.

| Buscar                                                                      | Herramientas 👻 Búsquedas y alertas 👻 Historial de búsqueda                                                                                                    | Lista de registros marcados                                         |
|-----------------------------------------------------------------------------|----------------------------------------------------------------------------------------------------|---------------------------------------------------------------------|
| Resultados: 16<br>(de Colección principal de Web of Science)                | Ordenar por: <u>Fecha 1₹</u> Veces citado Conteo de uso Relevancia Más <del>v</del>                                                                                                    | <ul> <li>4 _1_ de 2 ▶</li> </ul>                                    |
| Seleccionar los artículos<br>agrupados por<br>nombre del autor 🗈: green bob | Seleccionar página     Exportar     Agregar a la lista de registros marcados     Endivera flacidora                                                                                                    | III Analizar resultados                                             |
| Buscó: AUTOR: (green, bob)Más                                               | The Aftermethics EndNote Oplice                                                                                                    | Vocos citado: 0                                                     |
| 🌲 Crear alerta                                                              | States and its Pc<br>Otros formatos de archivo                                                                                                    | (en la Colección principal<br>de Web of Science)                    |
|                                                                             | Por: Bindewald, B<br>EDUCATIONAL ST<br>EDUCATIONAL ST                                                                                                    | Conteo de uso 🛩                                                     |
| Pefinar resultados                                                          | O SFX Ver a InCites Exportar sus publicaciones a su perfil de Publons                                                                                                    |                                                                     |
| Reinarresultados                                                            | FECYT CVN                                                                                                    |                                                                     |
|                                                                             | 2. Drug driven psy RefWorks hity in six Western Pacific nations                                                                                                    | Veces citado: 2<br>(en la Colección principal                       |
| Buscar en resultados de Q                                                   | Por: Mellsop, Grah Imprimir<br>INTERNATIONAL<br>INTERNATIONAL                                                                                                    | de Web of Science)                                                  |
|                                                                             | AUG 2016 Correo electrónico                                                                                                    | Conteo de uso 🛩                                                     |
| Años de publicación 🔷                                                       | SFX Texto Fast 5K                                                                                                    |                                                                     |
| <ul> <li>2017 (1)</li> <li>2016 (2)</li> <li>2014 (4)</li> </ul>            | Srom Custody to Community: Outcomes of Community-Based Support for Mentally III Prisoners     Por: Green, Bob; Denton, Michelle; Heffernan, Ed; et ál.     PSYCHIATRY PSYCHOLOCY AND LAW Volumen: 23 Número: 5 Páginas: 798-808 Fecha de publicación: 2016 | Veces citado: 2<br>(en la Colección principal<br>de Web of Science) |
| 2013 (2)                                                                    | SFX Texto completo de la editorial Ver abstract ▼                                                                                                    | Conteo de uso 🛩                                                     |
| más opciones / valores<br>Refinar                                           | 4. Firesetting Patterns, Symptoms and Motivations of Insanity Acquittees Charged with Arson Offences     Por: Green, Boli: Lowry, Timothy J.; Pathe, Michele; et ál                                                                                        | Veces citado: 2<br>(en la Colección principal<br>de Web of Science) |

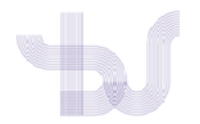

Ábrese unha ventana na que se indica o número de publicaciones que seleccionou para exportar a Publons. Prema en Exportar

| Exportar registros a ResearcherID                                                       | $\mathbf{x}$ |
|-----------------------------------------------------------------------------------------|--------------|
| Seleccionó 4 resultados para la exportación                                             |              |
| Todos los registros en página                                                           |              |
| <ul> <li>Registros de: 1 hasta 16</li> <li>No más de 500 registros a la vez.</li> </ul> |              |
| Cancelar Exportar                                                                       |              |

Abriráse outra ventana para que continue a sesión con Publons para completar a exportación.

As publicacións incorporadas a Publons aparecerán no enlace My Publications

\*Cando se exportan publicacións da Web of Science engádense ademais das publicacións as citas recibidas.

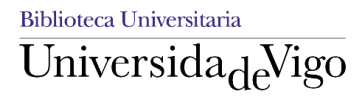